## Shreenath Mhaskoba Sakhar Karkhana Limited

CIN : U15424PN1999PLC013976 Regd. Off.: S. No. 12/2, 2nd Floor, Meghdoot Building, behind Bharat petrol pump, Old Lokhandi Pull Lane, Hadapsar Pune 411028 Email : sharesmskl@gmail.com; Ph. No. 8261058771; website: www.shreenathsugar.com

### NOTICE OF THE ADJOURNMENT OF 23<sup>RD</sup> ANNUAL GENERAL MEETING

Notice is hereby given that the 23<sup>rd</sup> Annual General Meeting of the Members of the Company which was held on Thursday, 10<sup>th</sup> November 2022 (the Original AGM) stands adjourned till the same day in the next week, at the same time and place, i.e. Thursday, 17<sup>th</sup> November 2022, at Asodit Banquets Hall, Magarpatta Road, Opp. Nexa Showroom, next to Seasons Mall, Hadapsar, Pune, Maharashtra 411028 at 11.00 a.m. to transact the following Ordinary Business:

### Item No.1: Not to fill the vacancy occurred in the office of the Retiring Director of the Company:

To consider and if thought fit, to pass with or without modification, the following Resolution as an Ordinary Resolution:

**"RESOLVED THAT** pursuant to the provisions of Section 152 (7) (b) of the Companies Act, 2013 and the Companies (Appointment and Qualification of Directors) Rules 2014; read with the applicable provisions of the Memorandum of Association and Articles of Association of the Company, the vacancy in the office of Mr. Babanrao Gaikwad (DIN 02377753) the retiring Director, as occurred at the 23rd Annual General Meeting of the Members of the Company, held on Thursday, 10<sup>th</sup> November 2022 (the Original AGM), on account of losing the resolution/motion which was put to vote at the Original AGM, shall not be filled in at this adjourned AGM.

**RESOLVED FURTHER THAT** any of the Directors of the Company be and is hereby authorized to do all such acts, deeds, matters and things as may be necessary and expedient to give effect to aforesaid resolution."

Place : Pune Dated : 12<sup>th</sup> November 2022 By order of the Board of Directors Sd/-Pratik Naikawadi Company Secretary

### Notes :

- A member entitled to attend and vote at the annual general meeting is entitled to appoint a proxy to attend the meeting and the proxy need not be a member of the Company. The proxies to be effective should be lodged with the Company at least 48 hours before the commencement of the meeting. Members who are attending the meeting through video conference shall not be allowed to appoint proxies.
- 2. In compliance with the provisions of Section 108 of the Act, the Companies (Management and Administration) Rules, 2014, the Company is pleased to provide members the facility to exercise their right to vote on resolutions proposed to be considered at the AGM by electronic means either by (a) remote e-voting (by using the electronic voting system provided by CDSL) or (b) e-voting system on the date of the AGM. Resolution passed by members through e-voting is/are deemed to have been passed as if they have been passed at the AGM.
  - 4. The facility for voting through e voting process shall be made available at the AGM and the members attending the AGM who have not cast their vote through remote e-voting shall be able to exercise their rights at the AGM.
  - 5. A member who has cast his vote by remote e-voting prior to the AGM may also attend the AGM but shall not be entitled to vote again and his vote, if any, cast at the AGM shall be treated as invalid.
  - 6. The Shareholders/Proxies are requested to produce at the Registration Counter(s) the attendance slip sent along with this Report, duly completed and signed, for admission to the meeting hall.

DISPATCH OF NOTICE THROUGH ELECTRONIC MODE:

- 7. Members may note that the Notice will also be available on the Company's website www.shreenathsugar.com.
- 8. Attendance Slip and Proxy Form are annexed hereto

#### THE INTRUCTIONS FOR SHAREHOLDRES FOR REMOTE E-VOTING ARE AS UNDER:

- (i) The voting period begins on Monday 14<sup>th</sup> November 2022 at 9.00 a.m. and shall end on Wednesday 16<sup>th</sup> November 2022 at 5 p.m. During this period shareholders' of the Company, holding shares either in physical form or in dematerialized form may cast their vote electronically. The e-voting module shall be disabled by CDSL for voting thereafter. Voting rights of a member shall be in proportion to his share in the paid-up equity share capital of the Company as on the cut-off date, i.e. 1<sup>st</sup> November 2022.
- (ii) Shareholders who have already voted prior to the meeting date would not be entitled to vote at the meeting venue.

## Step 1 : <u>Access through Depositories CDSL/NSDL e-Voting system in case of individual</u> <u>shareholders holding shares in demat mode.</u>

<u>Shareholders are advised to update their mobile number and email Id in their demat accounts in order</u> to access e-Voting facility

Login method for e-Voting **for Individual shareholders holding securities in Demat mode CDSL/NSDL** is given below:

| Type of                                                                                                    | Login Method                                                                                                    |
|----------------------------------------------------------------------------------------------------|----------------------------------------------------------------------------------------------------|
| shareholders                                                                                                  |                                                                                                    |
| Individual<br>Shareholders<br>holding<br>securities in                                                        | <ol> <li>Users who have opted for CDSL Easi / Easiest facility, can login through their<br/>existing user id and password. Option will be made available to reach e-Voting<br/>page without any further authentication. The users to login to Easi / Easiest<br/>are requested to visit cdsl website www.cdslindia.com and click on login icon<br/>&amp; New System Myeasi Tab.</li> </ol>                                                                                                    |
| Demat mode<br>with <b>CDSL</b><br><b>Depository</b>                                                           | 2) After successful login the Easi / Easiest user will be able to see the e-Voting option for eligible companies where the evoting is in progress as per the information provided by company. On clicking the evoting option, the user will be able to see e-Voting page of the e-Voting service provider for casting your vote during the remote e-Voting period or joining virtual meeting & voting during the meeting. Additionally, there is also links provided to access the system of all e-Voting Service Providers, so that the user can visit the e-Voting service providers' website directly.                                                                                                    |
|                                                                                                    | <ol> <li>If the user is not registered for Easi/Easiest, option to register is available at<br/>cdsl website www.cdslindia.com and click on login &amp; New System Myeasi Tab<br/>and then click on registration option.</li> </ol>                                                                                                    |
|                                                                                                    | 4) Alternatively, the user can directly access e-Voting page by providing Demat<br>Account Number and PAN No. from a e-Voting link available<br>on <u>www.cdslindia.com</u> home page. The system will authenticate the user by<br>sending OTP on registered Mobile & Email as recorded in the Demat Account.<br>After successful authentication, user will be able to see the e-Voting option<br>where the evoting is in progress and also able to directly access the system of<br>all e-Voting Service Providers.                                                                                                    |
| Individual<br>Shareholders<br>holding<br>securities in<br>demat mode<br>with <b>NSDL</b><br><b>Depository</b> | <ol> <li>If you are already registered for NSDL IDEAS facility, please visit the e-Services website of NSDL. Open web browser by typing the following URL: <u>https://eservices.nsdl.com</u> either on a Personal Computer or on a mobile. Once the home page of e-Services is launched, click on the "Beneficial Owner" icon under "Login" which is available under 'IDEAS' section. A new screen will open. You will have to enter your User ID and Password. After successful authentication, you will be able to see e-Voting services. Click on "Access to e-Voting" under e-Voting services and you will be able to see e-Voting page. Click on company name or e-Voting service provider name and you will be redirected to e-Voting service provider website for casting your vote during the remote e-Voting period.</li> <li>If the user is not registered for IDEAS e-Services, option to register is available at <u>https://eservices.nsdl.com</u>. Select "Register Online for IDEAS "Portal or click at https://eservices.nsdl.com/SecureWeb/IdeasDirectReg.isp</li> </ol> |
|                                                                                                    | 3) Visit the e-Voting website of NSDL. Open web browser by typing the following URL: <u>https://www.evoting.nsdl.com/</u> either on a Personal Computer or on a mobile. Once the home page of e-Voting system is launched, click on the icon "Login" which is available under 'Shareholder/Member' section. A new screen                                                                                                    |

| 1                                                                                                    |                                                                                                    |
|----------------------------------------------------------------------------------------------------|----------------------------------------------------------------------------------------------------|
|                                                                                                    | will open. You will have to enter your User ID (i.e. your sixteen digit demat<br>account number hold with NSDL), Password/OTP and a Verification Code as<br>shown on the screen. After successful authentication, you will be redirected<br>to NSDL Depository site wherein you can see e-Voting page. Click on company<br>name or e-Voting service provider name and you will be redirected to e-<br>Voting service provider website for casting your vote during the remote e-<br>Voting period.                                                                                             |
| Individual<br>Shareholders<br>(holding<br>securities in<br>demat<br>mode) login<br>through their<br><b>Depository</b><br><b>Participants</b><br>(DP) | You can also login using the login credentials of your demat account through<br>your Depository Participant registered with NSDL/CDSL for e-Voting facility.<br>After Successful login, you will be able to see e-Voting option. Once you click<br>on e-Voting option, you will be redirected to NSDL/CDSL Depository site after<br>successful authentication, wherein you can see e-Voting feature. Click on<br>company name or e-Voting service provider name and you will be redirected<br>to e-Voting service provider website for casting your vote during the remote<br>e-Voting period. |

**Important note:** Members who are unable to retrieve User ID/ Password are advised to use Forget User ID and Forget Password option available at abovementioned website

## Helpdesk for Individual Shareholders holding securities in demat mode for any technical issues related to login through Depository i.e. CDSL and NSDL

| Login type                                                                | Helpdesk details                                                                                                    |  |  |
|---------------------------------------------------------------------------|----------------------------------------------------------------------------------------------------|--|--|
| Individual Shareholders holding securities in Demat mode with <b>CDSL</b> | Members facing any technical issue in login can<br>contact CDSL helpdesk by sending a request at<br><u>helpdesk.evoting@cdslindia.com</u> or contact at<br>toll free no. 1800 22 55 33 |  |  |
| Individual Shareholders holding securities in Demat mode with <b>NSDL</b> | Members facing any technical issue in login can<br>contact NSDL helpdesk by sending a request at<br>evoting@nsdl.co.in or call at toll free no.: 1800<br>1020 990 and 1800 22 44 30    |  |  |

## Step 2 : <u>Access through CDSL e-Voting system in case of shareholders holding shares in physical</u> mode and non-individual shareholders in demat mode.

Login method for Remote e-Voting for **Physical shareholders and shareholders other than individual holding in Demat form.** 

- 1) The shareholders should log on to the e-voting website <u>www.evotingindia.com</u>.
- 2) Click on "Shareholders" module.

- 3) Now enter your User ID
  - a. For CDSL: 16 digits beneficiary ID,
  - b. For NSDL: 8 Character DP ID followed by 8 Digits Client ID,
  - c. Shareholders holding shares in Physical Form should enter Folio Number registered with the Company.
- 4) Next enter the Image Verification as displayed and Click on Login.
- 5) If you are holding shares in demat form and had logged on to <u>www.evotingindia.com</u> and voted on an earlier e-voting of any company, then your existing password is to be used.
   6) If you are first time and filles the standard part is a hold.
- 6) If you are a first-time user follow the steps given below:

|                   | For Physical shareholders and other than individual shareholders holding shares in Demat.                                                                                                    |  |  |  |  |  |
|-------------------|----------------------------------------------------------------------------------------------------|--|--|--|--|--|
| PAN               | Enter your 10 digit alpha-numeric *PAN issued by Income Tax Department<br>(Applicable for both demat shareholders as well as physical shareholders)                                                                                                    |  |  |  |  |  |
|                   | <ul> <li>Shareholders who have not updated their PAN with the<br/>Company/Depository Depticipant are requested to use the secure of the secure of the secure</li></ul> |  |  |  |  |  |
|                   | Company/Depository Participant are requested to use the sequence                                                                                                    |  |  |  |  |  |
|                   | number sent by Company/RTA or contact Company/RTA.                                                                                                    |  |  |  |  |  |
| Dividend          | Enter the Dividend Bank Details or Date of Birth (in dd/mm/yyyy format) as                                                                                                    |  |  |  |  |  |
| Bank              | recorded in your demat account or in the company records in order to login.                                                                                                    |  |  |  |  |  |
| Details           | • If both the details are not recorded with the depository or company,                                                                                                    |  |  |  |  |  |
| <b>OR</b> Date of | please enter the member id / folio number in the Dividend Bank details                                                                                                    |  |  |  |  |  |
| Birth (DOB)       | field.                                                                                                    |  |  |  |  |  |

- (i) After entering these details appropriately, click on "SUBMIT" tab.
- (ii) Shareholders holding shares in physical form will then directly reach the Company selection screen. However, shareholders holding shares in demat form will now reach 'Password Creation' menu wherein they are required to mandatorily enter their login password in the new password field. Kindly note that this password is to be also used by the demat holders for voting for resolutions of any other company on which they are eligible to vote, provided that company opts for e-voting through CDSL platform. It is strongly recommended not to share your password with any other person and take utmost care to keep your password confidential.
- (iii) For shareholders holding shares in physical form, the details can be used only for e-voting on the resolutions contained in this Notice.
- (iv) Click on the EVSN for the relevant Company Name i.e Shreenath Mhaskoba Sakhar Karkhana Ltd on which you choose to vote.
- (v) On the voting page, you will see "RESOLUTION DESCRIPTION" and against the same the option "YES/NO" for voting. Select the option YES or NO as desired. The option YES implies that you assent to the Resolution and option NO implies that you dissent to the Resolution.
- (vi) Click on the "RESOLUTIONS FILE LINK" if you wish to view the entire Resolution details.
- (vii) After selecting the resolution, you have decided to vote on, click on "SUBMIT". A confirmation box will be displayed. If you wish to confirm your vote, click on "OK", else to change your vote, click on "CANCEL" and accordingly modify your vote.

- (viii) Once you "CONFIRM" your vote on the resolution, you will not be allowed to modify your vote.
- (ix) You can also take a print of the votes cast by clicking on "Click here to print" option on the Voting page.
- (x) If a demat account holder has forgotten the login password then Enter the User ID and the image verification code and click on Forgot Password & enter the details as prompted by the system.
- (xi) There is also an optional provision to upload BR/POA if any uploaded, which will be made available to scrutinizer for verification.
- (xii) Additional Facility for Non Individual Shareholders and Custodians –For Remote Voting only.
  - Non-Individual shareholders (i.e. other than Individuals, HUF, NRI etc.) and Custodians are required to log on to <u>www.evotingindia.com</u> and register themselves in the "Corporates" module.
  - A scanned copy of the Registration Form bearing the stamp and sign of the entity should be emailed to <u>helpdesk.evoting@cdslindia.com</u>.
  - After receiving the login details a Compliance User should be created using the admin login and password. The Compliance User would be able to link the account(s) for which they wish to vote on.
  - The list of accounts linked in the login will be mapped automatically & can be delink in case of any wrong mapping.
  - It is Mandatory that, a scanned copy of the Board Resolution and Power of Attorney (POA) which they have issued in favour of the Custodian, if any, should be uploaded in PDF format in the system for the scrutinizer to verify the same.
  - Alternatively Non Individual shareholders are required mandatory to send the relevant Board Resolution/ Authority letter etc. together with attested specimen signature of the duly authorized signatory who are authorized to vote, to the Scrutinizer and to the Company at the email address viz;sharesmskl@rediffmail.com, if they have voted from individual tab & not uploaded same in the CDSL e-voting system for the scrutinizer to verify the same.

The procedure for e-Voting on the day of the AGM is same as the instructions mentioned above for Remote e-voting.

# PROCESS FOR THOSE SHAREHOLDERS WHOSE EMAIL/MOBILE NO. ARE NOT REGISTERED WITH THE COMPANY/DEPOSITORIES.

1. For Physical shareholders- please provide necessary details like Folio No., Name of shareholder, scanned copy of the share certificate (front and back), PAN (self attested scanned copy of PAN card), AADHAR (self attested scanned copy of Aadhar Card) by email to smsklho@rediffmail.com.

2. For Demat shareholders -, Please update your email id & mobile no. with your respective Depository Participant (DP)

3. For Individual Demat shareholders – Please update your email id & mobile no. with your respective Depository Participant (DP) which is mandatory while e-Voting & joining virtual meetings through Depository.

The Scrutinizer shall, after the conclusion of voting at the AGM, count the votes cast at the meeting, thereafter unblock the votes cast through remote e-voting / evoting at AGM and make, not later

than 48 hours from conclusion of the meeting, a consolidated Scrutinizer's report of the total votes cast in favour and against the resolution(s), invalid votes, if any, and whether the resolution(s) has/have been carried or not, to the Chairman

The result declared along with the Scrutinizer's Report shall be placed on the Company's website www.shreenathsugar.com.

In case you have any queries or issues regarding e-voting, you may refer the Frequently Asked Questions ("FAQs") and e-voting manual available at www.evotingindia.com, under help section or write an email to <u>helpdesk.evoting@cdslindia.com</u>.

#### SHREENATH MHASKOBA SAKHAR KARKHANA LIMITED

Registered Office: S. No. 12/2, 2nd Floor, Meghdoot Building, behind Bharat petrol pump, Old Lokhandi Pull Lane ,Hadapsar Pune - 411028 Email: smsklho@rediffmail.com Ph.no.:8551868899 CIN: U15424PN1999PLC013976

## ATTENDANCE SLIP

I hereby record my presence at the 23<sup>rd</sup> Adjourned Annual General Meeting of the Company being held on Thursday, 17<sup>th</sup> November 2022, at Asodit Banquets Hall, Magarpatta Road, Opp. Nexa Showroom, next to Seasons Mall, Hadapsar, Pune, Maharashtra 411028 at 11.00 a.m.

## PLEASE FILL THE ATTENDANCE SLIP AND HAND IT OVER AT THE ENTRANCE OF THE MEETING VENUE

| Full name of the shareholder | Signature |
|------------------------------|-----------|
| Folio No                     |           |
| Full name of the Proxy       | Signature |

NOTE: Shareholder/Proxyholder desiring to attend the meeting should bring his copy of the Annual Report for reference at the meeting

#### SHREENATH MHASKOBA SAKHAR KARKHANA LIMITED

Registered Office: S. No. 12/2, 2nd Floor, Meghdoot Building, behind Bharat petrol pump, Old Lokhandi Pull Lane ,Hadapsar Pune - 411028 Email: smsklho@rediffmail.com Ph.no.:8551868899 CIN: U15424PN1999PLC013976

## PROXY FORM

[Pursuant to Section 105 (6) of the Companies Act, 2013 and Rule 19 (3) of the Companies (Management and Administration) Rules, 2014]

| Name of the Member(s):<br>Registered Address & E-mail Id: |                                          |
|-----------------------------------------------------------|------------------------------------------|
| Folio No.:                                                |                                          |
| I/We being the member(s) of<br>appoint:                   | Shares of the above named Company hereby |
| (1)Name:                                                  |                                          |
| Address & E-mail Id                                       | or failing him                           |
| (2)Name:                                                  |                                          |
| Address & E-mail Id                                       | or failing                               |
| him                                                       |                                          |

As my/our proxy to attend and vote (on a poll) for me/us and on my/our behalf at the 23<sup>rd</sup> Adjourned Annual General Meeting of the Company to be held Thursday 17<sup>th</sup> November, 2022 at 11.00 A.M. at Asodit Banquets Hall, Magarpatta Road, Opp. Nexa Showroom, next to Seasons Mall, Hadapsar, Pune, Maharashtra 411028 or any adjournment thereof in respect of such resolution as are indicated below:

| Resolution | Resolutions                                                                    | Voting |         |
|------------|--------------------------------------------------------------------------------|--------|---------|
| No         |                                                                                | For    | Against |
| 1          | Not to fill the vacancy occurred in the office of the Retiring Director of the |        |         |
|            | Company                                                                        |        |         |

Affix Revenue

Stamp

Signed this \_\_\_\_\_day of \_\_\_\_\_2022

Signature of the Shareholder\_\_\_\_\_

Signature of first /Proxy Holder Signature of Second /Proxy Holder Signature of Third/ Proxy Holder

Note: This form of proxy in order to be effective should be duly completed and deposited at the Registered Office of the Company, not less than 48 hours before the commencement of the Meeting.